# **QUICK GUIDE PROGRESS MEASUREMENT**

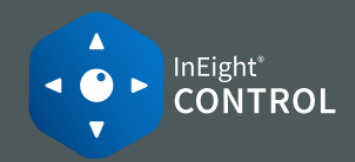

#### IMPORT ACTUALS

- □ Required fields: CBS Position (or WBS Phase Code), Posting Date, Amount, Cost Category
- □ You may have: Claimed Quantities, Man Hours, Equipment Hours, Notes
- □ You can only import actuals to terminal cost items
- 1. On the right toolbar select **Import**.

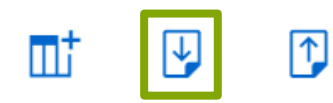

- Select Actuals from the drop-down. 2.
- Browse to your Excel file and select **Open**. 3.
- Select Actuals values for the Import type. 4.
- Select a Cost item matching criteria (CBS Position 5. or WBS Phase Code).

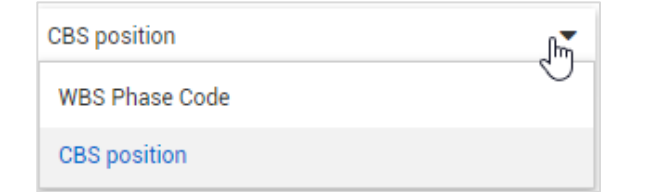

Click Next. 6.

[CONTINUED]

7. Double-click and select fields from the spreadsheet to Map to Control fields.

| Actuals                   |          |                     |
|---------------------------|----------|---------------------|
| Cost categories           | ✓        | Cost categories     |
| * Posting date            | ✓        | Posting date        |
| Notes                     | ✓        | Notes               |
| Claimed quantities        |          | Blank-do not import |
| Number of man hours       |          | Blank-do not import |
| Number of equipment hours |          | Blank-do not import |
| Cost                      | <b>~</b> | Cost                |

- Click 🔀 to save your mapping for future use. 8.
- 9. Click **Next**, select date format, then **Next** again.

| Select dat | Choose date format currently                                                                             |
|------------|----------------------------------------------------------------------------------------------------|
| MM/DD/YYYY | <ul> <li>displayed in file. Selected format<br/>will be converted to match user<br/>settings.</li> </ul> |
|            |                                                                                                    |

10. If no errors, click **Next**, then **Import Now**.

## **NEED SOME MORE HELP?**

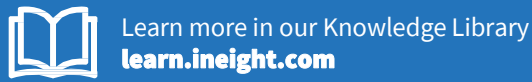

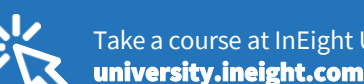

Take a course at InEight U

### **IMPORT COMMITMENTS**

- Cost category names in file must match names in Control
- Commitment type must be Total Commitment or **Open Commitment**
- 1. On the right toolbar select **Import**.

 $\uparrow$ Πī

- Select **Commitment values** from the drop-down. 2.
- Browse to your Excel file and select **Open**. 3.
- 4. Select a Cost item matching criteria (CBS Position or WBS Phase Code).
- 5. Click Next.
- Double-click and select fields from spreadsheet to 6. Map to Control fields.

| Control field     | Mapped   | File columns          |
|-------------------|----------|-----------------------|
| Tasks             |          |                       |
| CBS position      |          | only used if matching |
| WBS phase code    | 9        | WBS phase code        |
| Commitments       |          |                       |
| * Commitment type | ×        | *Commitment type      |
| Cost              | ×        | Cost                  |
| Cost categories   | <b>~</b> | Cost categories       |

- Click 🔀 to save your mapping for future use.
- Click **Next**, the system checks for errors. 8.
- 9. If no errors, click **Next**, then **Import Now**.

# QUICK GUIDE PROGRESS MEASUREMENT

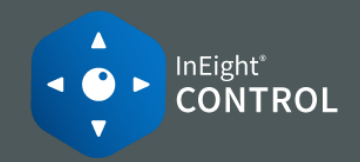

#### COMMITTED COST FROM CONTRACT

- 1. Go to Project Settings > Control > Project Tracking > Forecasting.
- 2. Turn on the **Drive committed cost values from Contract** toggle.

| Forecast                                                                     |                   |  |
|------------------------------------------------------------------------------|-------------------|--|
| % complete value at which delta from straight line ca<br>average performance | culation utilizes |  |
| 5                                                                            |                   |  |
| Drive committed cost values from Contract                                    | 0                 |  |

3. Committed costs will now come into Control automatically from Contract.

TOTAL COMMITMENT = The total PO OPEN COMMITMENT = PO minus actual spend (to date)

### SYNCING QUANTITIES, MHRS & COSTS

✓ Must already have integrations set up.

From the Actions -

• Actual quantities from InEight Plan & Progress

| Sync 🕨 |             | Push Forecast revenue    | 800.00 Ton          |                              |     |  |
|--------|-------------|--------------------------|---------------------|------------------------------|-----|--|
|        |             | Get Plan quantities      | Get Plan quantities |                              | boi |  |
| Su     | ibtotals 12 | Get Actual cost and MHrs |                     | nilougii previouo puy periou |     |  |
|        |             |                          | Job to date         |                              |     |  |

• Actual hours and costs from ERP system

| Sync         | Push Forecast revenue    |
|--------------|--------------------------|
|              | Get Plan quantities      |
| Subtotals 12 | Get Actual cost and MHrs |

## VARIANCE ANALYSIS

| Tasl | ks    | E                    | Progress 0              | Progress 05/03/2019 to 08/20/2021 |                   |                       |                          | <•>                             |  |  |
|------|-------|----------------------|-------------------------|-----------------------------------|-------------------|-----------------------|--------------------------|---------------------------------|--|--|
|      |       | Description          | Actual qty<br>(to date) | %                                 | CB cost<br>earned | Actual cost (to date) | CB MHrs<br>G/L (to date) | CB actual cost<br>G/L (to date) |  |  |
|      | 1.1.0 |                      |                         |                                   |                   |                       |                          |                                 |  |  |
|      | 1.1   | Retention Piling     | 60.00                   | 42.86 %                           | \$ 181,217.14     | \$175,000.00          | 68.57                    | \$ 6,217.14                     |  |  |
|      | 1.2   | Slab on Grade        | 7,175.00                | 33.00 %                           | \$ 57,400.00      | \$ 59,670.00          | 0.00                     | (\$ 2,270.00)                   |  |  |
|      | 1.3   | Slab on Deck         | 450.00                  | 0.12 %                            | \$ 1,663.06       | \$ 0.00               | 30.85                    | \$ 1,663.06                     |  |  |
|      | ✓ 2   | Shell                | 56,625.12               | 14.16 %                           | \$ 672,382.50     | \$ 671,280.00         | 0.00                     | \$ 1,102.50                     |  |  |
|      | ✓ 2.1 | Masonry              | 0.00                    | 0.00 %                            | \$ 0.00           | \$ 0.00               | 0.00                     | \$ 0.00                         |  |  |
|      | ✓ 2.2 | Steel                | 0.42                    | 7.08 %                            | \$ 107,500.00     | \$ 109,500.00         | 0.00                     | (\$ 2,000.00)                   |  |  |
|      | 2.2.1 | Steel - Building I&J | 40.00                   | 100.00 %                          | \$ 70,000.00      | \$ 64,000.00          | 0.00                     | \$ 6,000.00                     |  |  |

□ Create a data block to compare earned vs. actual man-hours and costs

- Gomplete based on Actual Quantities to Date
- $\Box$  G/L = Variance (Earned Actual)

### • ACTUALS HISTORY

- 1. Right-click on a cost item and select Actuals details.
- 2. Select the Actuals History tab to review entries.

| 1074                    |                |   |              |   |                    |         |                             |
|-------------------------|----------------|---|--------------|---|--------------------|---------|-----------------------------|
| 4.1 Erect Steel - Heavy |                |   |              |   |                    |         |                             |
|                         |                | C | LAIM ACTUALS |   | ACTUALS            | HISTORY | /                           |
| Posting date            | Total quantity |   | Total cost   | Ŧ | Total man<br>hours |         | Total<br>equipment<br>hours |
| ~                       |                |   | 4 4 4 4 4 4  |   | 0.00               |         | 0.00                        |

3. Click on a posting date for additional details.

|                     |   |                | CLAIM ACTUALS |              |        | ACTUALS HISTORY |  |  |
|---------------------|---|----------------|---------------|--------------|--------|-----------------|--|--|
| Posting date        | 1 | Actuals type   |               | Actuals comp | oleted | Cost category   |  |  |
| ▷ <u>08/13/2021</u> |   | Confirmed cost |               | \$ 3,000.00  |        | Labor Base      |  |  |

4. Click on the 🔛 to go back to less detail.